## 23) printf for STM32F0 Cortex-M0: Uses Event Recorder and CoreSight DAP:

**Event Recorder** is a new Vision feature that can be used to instrument your code. Keil RTX5 and Middleware is already instrumented with Event Recorder. Event Recorder can provide a printf utility using the DAP read/write abilities of the Debug Access Port. A UART is not used. This can be used with STM32F0 Cortex-M0 parts as well as any STM32F processor. This is the same technology used in Watch, Memory and Peripheral windows. This method can also be used with any Cortex-M processor. It does not use SWV as does the method on page 14.

1. Stop the program if it is running  $\bigotimes$  and exit Debug mode.

## **Configure Event Recorder:**

- 2. Open the Manage Run-Time Environment utility. 🕙 This window opens:
- 3. Expand Compiler and I/O as shown.
- 4. Select Event Recorder and STDOUT and EVR as shown:
- 5. All the blocks should be green. If not, click on the Resolve button.
- 6. Click OK to close this window.
- 7. retarget\_io.c and EventRecorder.c will be added to your project under the Compiler group in the Project window.
- 8. Right click near the top of Blinky.c, and select Insert "#include" and select #include "EventRecorder.h".
- 9. At the beginning of the main() function, add this line: EventRecorderInitialize (EventRecordAll, 1);

## Add a printf statement to Blinky.c:

- 1. In Blinky.c add #include "stdio.h" near the top of the file.
- 2. In Blinky.c, near line 91 just after the if (counter>.... Line, add this line: printf("counter equals: %d\n", counter);
- 3. Select File/Save All or click 🖃

## Build and RUN the Blinky program and view printf:

- 1. Rebuild the source files
- 2. Enter Debug mode 🔍. Click on RUN 💷.
- 3. Select View/Serial Windows and select Debug (printf) Viewer.
- 4. The values of counter is displayed as seen here:
- 5. Open the Event Recorder window:
- 6. Information about the printf statements are displayed as shown below:
- 7. You can annotate your own sources and display events. See <u>www.keil.com/support/man/docs/uv4/uv4\_db\_dbg\_evr.htm</u>

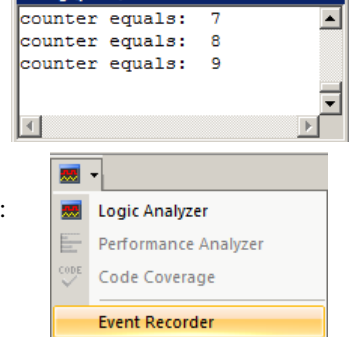

TIP: Keil Middleware and RTX5 are annotated using Event Recorder.

| Event Recorder 🛛 📮 🗙                               |            |           |                |                                         |         |
|----------------------------------------------------|------------|-----------|----------------|-----------------------------------------|---------|
| Enable Recorder: 🔽 🙀 🕎 Mark: 🗸 All Operations 🔻 Re |            |           |                |                                         | rding   |
| Event                                              | Time (sec) | Component | Event Property | Value                                   |         |
| 0                                                  | 0.00000000 |           | Init Event     | Restart Count=0x00000001                | <b></b> |
| 1                                                  | 0.0000010  | STDIO     | stdout         | 0x63,0x6F,0x75,0x6E,0x74,0x65,0x72,0x20 |         |
| 2                                                  | 0.0000020  | STDIO     | stdout         | 0x65,0x71,0x75,0x61,0x6C,0x73,0x3A,0x20 |         |
| 3                                                  | 0.0000030  | STDIO     | stdout         | 0x31,0x0A,0x00,0x00,0x00,0x00,0x00,0x00 |         |
| 4                                                  | 0.0000040  | STDIO     | stdout         | 0x63,0x6F,0x75,0x6E,0x74,0x65,0x72,0x20 |         |
| 5                                                  | 0.0000050  | STDIO     | stdout         | 0x65,0x71,0x75,0x61,0x6C,0x73,0x3A,0x20 |         |
| 6                                                  | 0.0000060  | STDIO     | stdout         | 0x32,0x0A,0x00,0x00,0x00,0x00,0x00,0x00 |         |
| 7                                                  | 0.0000070  | STDIO     | stdout         | 0x63,0x6F,0x75,0x6E,0x74,0x65,0x72,0x20 |         |
| 8                                                  | 0.0000080  | STDIO     | stdout         | 0x65,0x71,0x75,0x61,0x6C,0x73,0x3A,0x20 | -       |

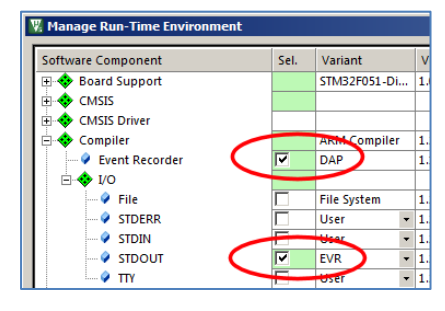